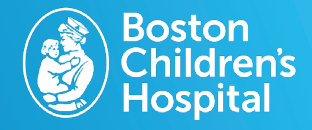

Review new and old eyeglass prescriptions in one place on the MyChildren's Patient Portal. You can review expiration dates, comments and vision type on the patient portal.

## 1. Log in to MyChildren's

- Open the MyChart app or log in to your MyChildren's account.
- Check that you are viewing the correct patient's account in the top right corner.

## 2. Select the menu

Located in the top left corner on the computer and MyChart app.

## 3. Select Eyeglass Prescription

Scroll to the Eyecare Center in the menu.

## 4. Review eyeglass prescription

All glasses prescriptions will be listed. Ensure you are reviewing the most recent visit and prescription.

Step Three Eyecare Center Eyeglass Prescription Step Four MyChildren's MyCharl Back Close Oracle Glasses Prescription (1/10/2017) Horz Vert Eye Sphere Cylinder Axis Add Prism Prism Right -18.75 -0.25 023 +1.50 16.0 2.0 Down In

028 +1.00 16.0

Out

4.0

Up

-18.50 +1.00

Type: Single vision

Left

Questions? Contact the Digital Health Support Team at 617-919-4396. Available Monday to Friday from 7 a.m. to 7 p.m. and Saturday from 8 a.m. to 4 p.m. 170795 10.2024

MyChart app icon

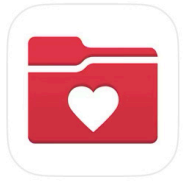